HU

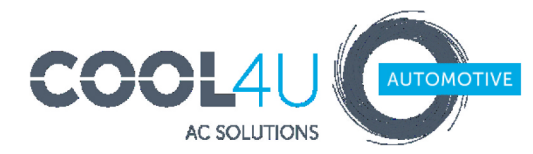

### PU-27 kezelő egység (45001508)

PLANAR és BINAR fűtésekhez

Használati utasítás

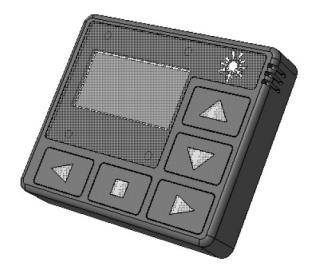

Forgalmazza a Cool4U Kft. 1097 Budapest, Illatos út 7. http://webshop.cool4u.hu

#### Bevezetés

Ez a használati utasítás a BINAR vizes (hűtőfolyadék) előmelegítők és a PLANAR levegős fűtések (a továbbiakban: készülék) dokumentációjának része, mely áttekintést nyújt a felhasználó számára a termék biztonságos karbantartása és üzemeltetése érdekében.

Ha bármilyen kétsége lenne, akkor azt ajánljuk, hogy vegye fel a kapcsolatot a termék értékesítőjével vagy a beüzemelést végző szervizzel.

A PU-27 kezelőegység a következő termékekkel használható:

| vizes előmelegítők: | levegős fűtések: |
|---------------------|------------------|
| 14TC-10             | Planar 2D        |
| 14TC-mini           | Planar 4D        |
| BINAR-5S            | Planar 44D       |
|                     | Planar 8D        |

Az egyes termékekkel kapcsolatos részletes információk megtalálhatók a webshop.cool4u.hu oldalon. Probléma esetén, vagy ha bármilyen kétsége lenne, akkor azt ajánljuk, hogy vegye fel a kapcsolatot a termék értékesítőjével vagy a beüzemelést végző szervizzel.

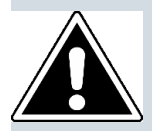

A kezelő egység használata előtt kérjük olvassa el ezt az útmutatót és a fűtőegység használati utasítását!

#### Jótállás és felelősség

A gyártó nem vállal felelősséget a termék telepítési és karbantartási utasításainak be nem tartása miatt okozott hibákért és károkért.

- A kezelő egység csak a kompatibilis termékek vezérléséhez használható.
- Ne csatlakoztassa és ne kapcsolja le a kezelőpanel csatlakozóját, amíg a készülék működik.
- A készülék kikapcsolása után legalább 5-10 másodpercig nem szabad újra bekapcsolni.
- A készülék biztonságos működéséhez két egymást követő sikertelen indítás után forduljon a szervizhez a hibaelhárítási információkért.

Lásd a jótállási tanúsítványt a termék jótállási idejéről és a jótállási feltételekről.

#### Biztonság

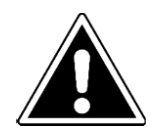

- Tilos a készülék bekapcsolása és működtetése olyan helyeken, ahol éghető gőzök vagy gázok vagy nagy mennyiségű por alakulhat ki és halmozódhat fel (például kőolaj, üzemanyag, szén, fa, vagy gabonatároló)! Robbanásveszély.
- Ne kapcsolja be a készüléket zárt, nem szellőztetett helyiségekben (dobozok, garázsok stb.) mérgezés veszélye és a kipufogógázok általi fulladás veszélye miatt!
- Ne kapcsolja be és ne működtesse a készüléket, ha éghető részecskék vagy folyadékok vannak a kipufogógázban! Tűzveszély!
- Ne használjon hibás készüléket! Sérülésveszély keletkezhet a hibás készülék használata miatt.

#### Használat

A kezelő egység az alábbi feladatokra használható:

- a készülék manuális indítására és leállítására;
- a szivattyú manuális indítására és leállítására (előmelegítőknél);
- a ventilátor manuális indítására és leállítására (levegős fűtésnél);
- a hűtőfolyadék hőmérsékletének kijelzésére (előmelegítőknél)
- tápfeszültség kijelzésére;
- az aktuális idő és az üzemidő kijelzésére;
- a készülék indítási időzítőjének aktiválására;
- gazdaságos üzemmód aktiválására (előmelegítőknél);
- további fűtési üzemmódok kiválasztására (előmelegítőknél);
- üzemzavarok hibakódjának megjelenítésére;
- a vezérlő egység és a kezelő egység szoftver verziójának megjelenítésére.

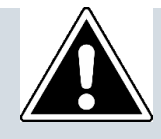

A kezelő egység interfésze a csatlakoztatott készüléktől függ.

#### Kezelő egység áttekintés

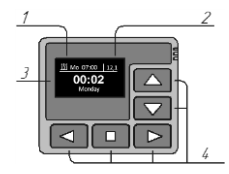

- 1 bekapcsolási időzítő aktiválva.
- 2 tápfeszültség értéke.
- 3 LED kijelző.
- 4 vezérlő gombok.

#### Első lépések

Miután csatlakoztatta a kezelőegységet a készülékhez, megjelenik a kezelő egység szoftver verziója és a kapcsolat létrehozásának folyamata.

A kapcsolat létrejötte után megjelenik a fő képernyő (aktuális idő, a hét napja és tápfeszültség).

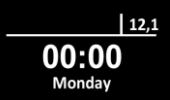

| A főképernyő gombjainak funkciói: |                                                                  |  |
|-----------------------------------|------------------------------------------------------------------|--|
| Gombok                            | Funkció                                                          |  |
|                                   | Navigáció a főképernyő és a hőmérsékletérzékelő képernyő között. |  |
|                                   | A főmenü kiválasztása.                                           |  |
|                                   | A készülék bekapcsolása.                                         |  |

A főképernyőn váltson a főmenüre a gombbal.

| Menü ikon  | Jelentése                                                                                                    |
|------------|----------------------------------------------------------------------------------------------------|
| <u>[</u> ] | Indítási időzítő menü.                                                                                                    |
| ලි         | A készülék működési paramétereinek beállítási menüje.<br>(*ez a menüpont nem használható a beállítás nélküli készülékeknél). |
| ß          | Kezelőegység beállítási menüje.                                                                                              |
| (!-)       | Dátum, idő beállítása.                                                                                                    |
|            | Nyelv választás.                                                                                                    |
|            | Szoftver verzió kijelzése.                                                                                                   |
| <b>j</b>   | Előmelegítő működési idő beállítása. (*ez a menüpont nem használható levegős<br>fűtéseknél).                                 |

| A gombok funkciója a főmenüben |                                    |  |
|--------------------------------|------------------------------------|--|
| Gombok                         | Funkció                            |  |
|                                | Kilépés a főmenüből a főképernyőre |  |
|                                | Navigáció a főmenüben              |  |
|                                | A kiválasztott menüpont aktiválása |  |

### Időzítők beállítása menü

A kezelő egységgel állíthatja be a bekapcsolási időzítőket.

Az időzítők beállításához a következő adatokat kell kijelezni:

- bekapcsolási idő 24 órás formában;
- a hét napja (Monday Sunday) vagy válassza a napi indítást (ED);
- időzítő aktvált kijelzése:
  - aktiválva 
    nincs aktiválva -

Csak egy időzítő lehet aktiválva. Az időzítők beállítását követően

nyomja meg a gombot a főképernyőre kapcsoláshoz. Ha az időzítő aktiválva van, az aktuális időzítő ikonja, a hét napja és az indítási idő jelenik meg a főképernyő bal felső sa rkában.

Tápfeszültség kimaradás esetén az időzítő beállításai mentésre kerülnek,

és az időzítő aktiválása alaphelyzetbe áll.

| A gombok funkciója az időzítő menüben |                                      |  |
|---------------------------------------|--------------------------------------|--|
| Gombok                                | Funkció                              |  |
|                                       | Menü elem értékének módosítása       |  |
|                                       | Navigáció a menüpontok között        |  |
|                                       | Kilépés a menüpontból a főképernyőre |  |

#### Gyors hozzáférés a bekapcsolási időzítő aktiválásához:

A kezelőpanel fő képernyőjén lévő időzítő aktiválási menühöz való gyors eléréshez nyomja le, és tartsa lenyomva a gombot.

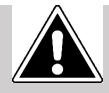

Ez a menü csak az időzítők aktiválására szolgál. Az időzítők nem szerkeszthetők ebben a menüpontban.

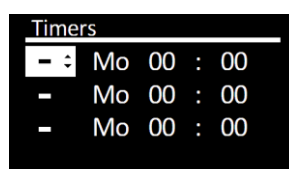

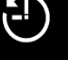

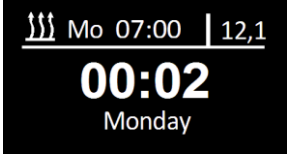

| Időzítők aktiválása menü gombok funkciói: |                                        |  |
|-------------------------------------------|----------------------------------------|--|
| Gombok                                    | Funkció                                |  |
|                                           | Navigáció az időzítők között.          |  |
|                                           | Kilépés a menüből a főképernyőre.      |  |
|                                           | Időzítő aktiválása / aktiválás törlése |  |

# Hűtőfolyadék előmelegítők beállítása menüpont 🛞

BINAR-5S előmelegítő beállítása menü:

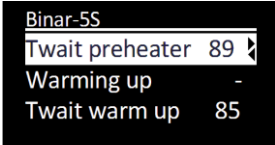

|                    | "Beállítások" menüpontok jelentése                                                                                                    |
|--------------------|----------------------------------------------------------------------------------------------------|
| Twait<br>preheater | Folyadék hőmérséklet, melynél az előmelegítő készenléti üzemmódba kapcsol (a fűtés leáll,<br>de a szivattyú továbbra is működik). Ha folyadék hőmérséklete csökken, az előmelegítő<br>kilép a készenléti üzemmódból (a fűtés újra elindul). A készenléti üzemmódba kapcsolás<br>alapértelmezett értéke: +88 °C. Ez ez érték módosítható +20 és +95 °C sávban. |
|                    | <ul> <li>A kiegészítő fűtés üzemmódban az előmelegítő működik a motorral és megtartja a beállított folyadék hőmérsékletet.</li> <li>Kiegészítő fűtés üzemmód kikapcsolva.</li> </ul>                                                                                                    |
| Warming<br>up      | Kiegészítő fűtés automatikus működés. Ha az előmelegítő ki van kapcsolva, a jármű<br>indításakor az előmelegítő automatikusan elindul. A motor leállítása után az<br>A előmelegítő automatikusan kikapcsol.<br>Ha az előmelegítő be van kapcsolva, a jármű indítását követően automatikusan<br>kiegészítő fűtés üzemmódra kapcsol.                            |
| -                  | <ul> <li>Kiegészítő fűtés manuális üzemmód. Ha az előmelegítő ki van kapcsolva, a motor<br/>indítása után az előmelegítő nem indul automatikusan (manuális indítást igényel).</li> <li>P Ha az előmelegítő be van kapcsolva, a motor indítását követően automatikusan<br/>kiegészítő fűtés módba kapcsol.</li> </ul>                                          |

|                   | Kiegészítő fűtés hőmérséklet beállítása. Az elvárt értéknek a +75 és +95 °C közötti                                                                                                    |
|-------------------|----------------------------------------------------------------------------------------------------|
| Twait warm        | sávban kell lennie. Az alapértelmezett hőmérséklet: +85 °C.                                                                                                    |
| up                |                                                                                                    |
| Wait Mode<br>pump | <ul> <li>A szivattyú működése készenléti módban.</li> <li>A kiegészítő fűtés üzemmódban, miután a fűtés készenléti üzemmódba váltott, az előfűtés kikapcsol, és a szivattyú továbbra is működik. Ettől a beállítástól függően:</li> <li>A szivattyú folyamatosan működik (az indítástól az előfűtés kikapcsolásáig)</li> <li>✓ A szivattyú egyidejűleg működik az előmelegítővel és nem működik készenléti üzemmódban.</li> </ul> |
|                   | Belső fűtés bekapcsolása (feltéve, hogy a relé kábelköteg csatlakozik a                                                                                                    |
| Vehicle           | fűtőberendezéshez).                                                                                                    |
| veniere           | - A belső fűtés nincs aktiválva az előfűtés bekapcsolt állapotában.                                                                                                    |
|                   | <ul> <li>Az előfűtés bekapcsolt állapotában a belső fűtés automatikusan<br/>megkezdődik a hűtőfolyadék hőmérsékletétől függően</li> </ul>                                                                                                    |
|                   | megkezdouk, a nuororyadek nomersektetetor ruggoen                                                                                                    |
|                   |                                                                                                    |
|                   |                                                                                                    |
|                   |                                                                                                    |
| Vehicle           | A belső fűtés aktiválási hőmérsékletének beállítása. A kívánt hőmérsékleti értéket a +30 és +60 ° C között lehet beállítani. A relé aktiválás alapértelmezett hőmérséklete + 40 ° C.                                                                                                    |
|                   | A szivattyú aktiválásának beállítása a motor indításakor. A szivattyú, amely a fűtéssel                                                                                                    |
|                   | együtt működik, a hűtőfolyadék további keringtetésére használható a gépjármű                                                                                                    |
| Pump with         | mukodese soran. A szivattyu automatikusan bekapcsol, miutan a motor elindult, a motor kikapcsolása után pedig kikapcsol.                                                                                                    |
| engine            | - A szivettyi nem indul el                                                                                                    |
| -                 | <ul> <li>A szivattyú a motor indulásával együtt indul.</li> </ul>                                                                                                    |
|                   |                                                                                                    |
|                   |                                                                                                    |
| <b>D</b> (        | A szivattyú típusának kiválasztása                                                                                                    |
| Pump tupe         | - Bosch szivattyú                                                                                                    |
|                   |                                                                                                    |
|                   |                                                                                                    |
|                   | Az előmelegítő vezérlése. (feltéve, hogy az előmelegítő csatlakoztatva van a<br>riasztórendszerhez és szabad csatorna áll rendelkezésre                                                                                                    |
| Sign channel      |                                                                                                    |
|                   | <ul> <li>az elomelegito vezerlese kikapcsolva</li> <li>✓ vezérlés bekapcsolva</li> </ul>                                                                                                    |
|                   | 1 -                                                                                                    |
|                   |                                                                                                    |
| Fact settings     | Az előmelegítő beállításának visszaállítása az alapértékre.                                                                                                    |

| A beállítások menü gombiai: |                                  |
|-----------------------------|----------------------------------|
| Gombok                      | Funkciók                         |
|                             | Navigáció a menüben              |
|                             | Kilépés a menüből a főképernyőre |
|                             | Menü értékének változtatása      |

# Levegős fűtés beállítások menü

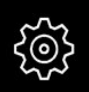

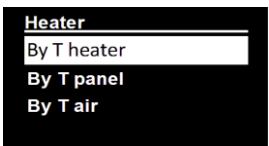

|             | Beállítások menü értékei:                                                                                                    |
|-------------|----------------------------------------------------------------------------------------------------|
| By T heater | A "T heater" üzemmódban hőmérséklet beállítás a fűtőtestben található hőmérséklet<br>érzékelő (szenzor) alapján működik.                                                                                                    |
| By T panel  | A "T panel" üzemmódban a hőmérséklet beállítás a vezérlő panelen található<br>hőmérséklet érzékelő (szenzor) alapján működik.                                                                                                    |
| By T air    | A "T air" üzemmódban a hőmérséklet beállítás a külső hőmérséklet szenzor alapján<br>működik.                                                                                                    |
| By power    | A berendezés működése a beállított teljesítmény alapján történik.                                                                                                    |
| Power value | A fűtési teljesítmény 0 és 9 közötti tartományban állítható be, ahol 0 a legkisebb, 9 a legnagyobb teljesítmény érték.                                                                                                    |
|             | Az az érték, amelynél a berendezés átvált készenléti üzemmódra. A fűtés kilép a                                                                                                    |
| T setpoin   | készenléti üzemmódból, ha a fütőkészülék vezérlésére használt szenzor hőmérséklete 5<br>°C-kal alacsonyabb lesz a beállított értéknél.                                                                                                    |
| Ventilation | Szellőzés üzemmód BE beállítás<br>Szellőzési mód KI. Amikor a fűtés készenléti üzemmódba kapcsol, a légszivattyú leáll.<br>Szellőztetés üzemmód BE. Amikor a fűtőberendezés készenléti üzemmódba kapcsol, a<br>légszivattyú szellőztetés üzemmódban működni fog. |

|        | A beállítások menü gombjai:      |
|--------|----------------------------------|
| Gombok | Funkciók                         |
|        | Navigáció a menüben              |
|        | Kilépés a menüből a főképernyőre |
|        | Menü értékének változtatása      |

## Paraméterek beállítása menüpont

Jp J

Ez a menüpont a kezelőegység paramétereinek beállítására szolgál.

| Panel      |      |
|------------|------|
| Fading     | 30 🕻 |
| During run |      |
| Brighthess | 4    |
|            |      |

| Beállítások menü értékei: |                                                                                                    |  |
|---------------------------|----------------------------------------------------------------------------------------------------|--|
| Fading                    | A kijelző idejének beállítása.<br>Alapértelmezésben a kezelőegység kijelzője 30 másodpercig világít. A világítás ideje<br>10 és 120 másodper között, 1 másodperces lépésekben állítható be. A folyamatos<br>világítás beállítása esetén a "-" jel látható a kijelzőn.               |  |
| During run                | <ul> <li>A kijelző működés közbeni világításának beállítása</li> <li>a kijelző elhalványul, ha a fűtés bekapcsolt állapotban van.</li> <li>a kijelző folyamatosan világít, ha a fűtés bekapcsolt állapotban van.</li> </ul>                                                         |  |
| Brightness                | A kijelző fényerejének beállítása 0-4 között.                                                                                                    |  |
| Short hit<br>start        | <ul> <li>A fűtés bekapcsolásának módja:</li> <li>Kattintson a szivattyú / szellőztetés indítására. Nyomja meg és tartsa lenyomva fűtés indítására.</li> <li>Kattintson a fűtés indítására.</li> <li>Nyomja meg és tartsa lenyomva a szivattyú / szellőztetés indítására.</li> </ul> |  |

| Time correction | Az óra beállítása. Az óra pontossága kissé eltérhet az alacsony hőmérséklet miatt.<br>A szükséges korrekció a -59 és +59 másodperc között beállítható. A korrekció<br>alapértelmezett ideje 0. |
|-----------------|----------------------------------------------------------------------------------------------------|
| Keys lighting   | A gombok világításának beállítása.<br>✓ - világítás bekapcsolva.                                                                                                    |

| A Paraméterek menüben használt gombok funkciója: |                                  |  |
|--------------------------------------------------|----------------------------------|--|
| Gombok                                           | Funkciók                         |  |
|                                                  | Navigáció a menüben              |  |
|                                                  | Kilépés a menüből a főképernyőre |  |
|                                                  | Menü értékének változtatása      |  |

## Idő beállítása menü

A pontos idő 24 órás formátumban van beállítva és megjelenítve. Amikor a központ áramellátása kikapcsol, az aktuális idő nullára áll és a nap hétfőre áll vissza

| Edit time |    |     |  |
|-----------|----|-----|--|
|           |    |     |  |
| 00 ‡ :    | 01 | Mon |  |
|           |    |     |  |

| Az idő beállításához használt gombok |                                  |  |
|--------------------------------------|----------------------------------|--|
| Gombok                               | Funkció                          |  |
|                                      | Navigáció a menüben              |  |
|                                      | Kilépés a menüből a főképernyőre |  |
|                                      | Menü értékének változtatása      |  |

## Nyelv beállítása

A kezelőegység nyelvezetének kiválasztására.

| A nyelv beállításhoz használható gombok: |                                                                  |  |
|------------------------------------------|------------------------------------------------------------------|--|
| Gombok                                   | Funkciók                                                         |  |
|                                          | Navigáció a menüben                                              |  |
|                                          | A nyelv kiválasztása, és kilépés ebből a menüből a főképernyőre. |  |

# Üzemidő beálítása menü

Ez a menü 5-perces lépésekben az előmelegítő működési idejének beállítására szolgál. Az üzemidő beállítási tartománya attól függ, hogy a kezelőegység melyik készülékhez csatlakozik.

| Az üzemidő beállításhoz használható gombok: |                                                                            |
|---------------------------------------------|----------------------------------------------------------------------------|
| Gombok                                      | Funkciók                                                                   |
|                                             | Beállított érték szerkesztése.                                             |
|                                             | A beállított értrék elfogadása, és kilépés ebből a menüből a főképernyőre. |

11

<u>Language</u> Русский ✓ English

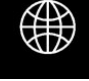

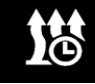

**Running time** 

00:40

### Software verzió kijelzése

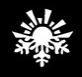

Ebben a menüben a szoftver verziókra vonatkozó információk jelennek meg:

- a kezelőegység szoftver verziója;
- központi vezérlőegység szoftver verziója;
- a termék sorozatszáma.

Nyomd meg bármelyik gombot a kilépéshez.

| Versi | ons           |
|-------|---------------|
| 5.0.  | 0.0           |
| CU:   | 6.1.0.9.1.    |
| SN:   | 00138.0000160 |

### Vizes előmelegítő indítása

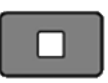

Az előmelegítő elindítása a főképernyőről vagy a hőmérsékletérzékelő képernyőről. A kijelző a következőképpen jelenik meg. Megkezdődik az előmelegítés üzemidejének számlálása.

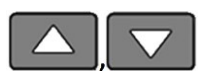

A hűtőfolyadék hőmérsékletének és a tápfeszültség értékének teljes képernyős kijelzése.

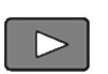

Amikor az előmelegítés működik, a működési idő szerkesztési menüjének indítása.

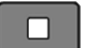

Az előmelegítő kikapcsolása.

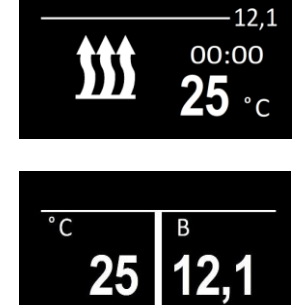

Running time

00:40

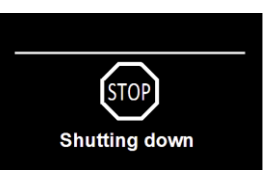

# Levegős fűtés indítása

# 

| a fűtőkészülék indítása a főképernyőről vagy a<br>hőmérsékletérzékelők képernyőjéről. A jelző<br>következőképpen jelenik meg. | Heating                                         |
|----------------------------------------------------------------------------------------------------|-------------------------------------------------|
| Nyomja meg, és tartsa lenyomva több mint 2<br>másodpercet a szellőzés elindításához *<br>(fűtés nélkül).                      | Ventilation                                     |
| Hőmérséklet kijelzése                                                                                                    | Sensors<br>32<br>21<br>23                       |
| Amikor a levegős fűtés működik, az üzemidő<br>szerkesztésének menüjébe lép.                                                   | Heater<br>By T heater<br>By T panel<br>By T air |
| Fűtés leállítása.                                                                                                    | STOP<br>Shutting down                           |
| Gazdaságos üzemmód BE / KI.<br>(csak 14TC-mini és 14TC-10)                                                                    | 12,1<br>00:00<br>23 °c                          |

Fűtés leállítása.

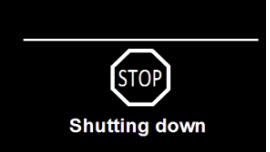

### \*csak PLANAR készüléknél

### Hibakezelés

Az előmelegítő üzem közben előforduló esetleges üzemzavarai kódoltak és automatikusan megjelenik a kezelőpanel kijelzőjén. A hibaállapot visszaállításához nyomjon meg egy gombot. A meghibásodási kódok a termékhez kapcsolódnak. Lásd a hibakód leírását a készülék használati útmutatójában.

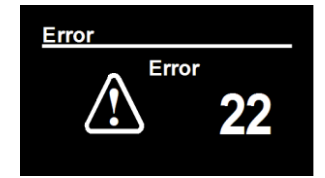

Figyelem! A javítást és karbantartást csak szakképzett, gyakorlott személyzet végezheti.

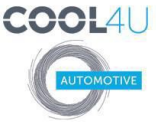

COOL4U KFT. 1097 Budapest, Illatos út 7. +36 1 422 1818 | fax +36 1 357 6390 mail@cool4u.hu http://www.autoklima-webshop.hu http://cool4u.hu/